Mount the Inverter 04

V01

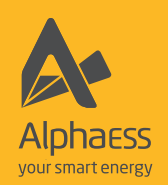

# EN 64100144 **QUICK INSTALLATION GUIDE**

SMILE-T10-HV-INV/SMILE-T6-HV-INV

**Product Overview** 

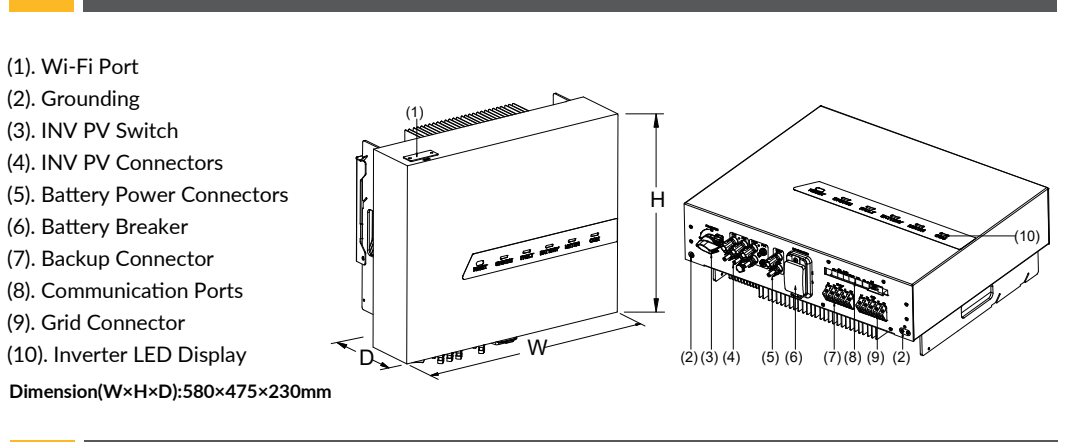

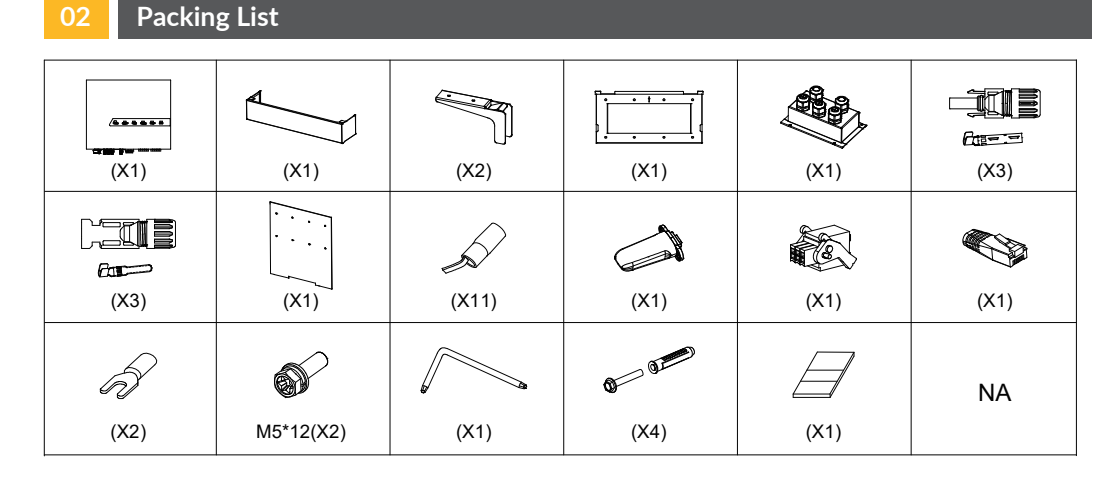

#### Installation Tools 03

| کې <b>ـــدت</b><br>۲20×150mm<br>T20 Screwdriver | 1.2×75mm<br>Flat-Head Screwdriver | Wire Stripper | Network Wire Clamp |
|-------------------------------------------------|-----------------------------------|---------------|--------------------|
| Crimping Plier                                  | Q<br>Tape Measure                 |               |                    |

# 5.1 Mount the PE cable

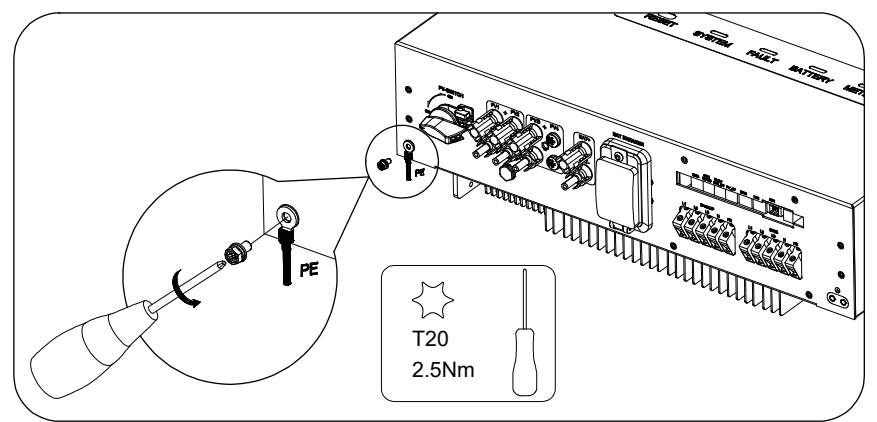

# 5.2 Connect to the Backup / Grid Power Cable

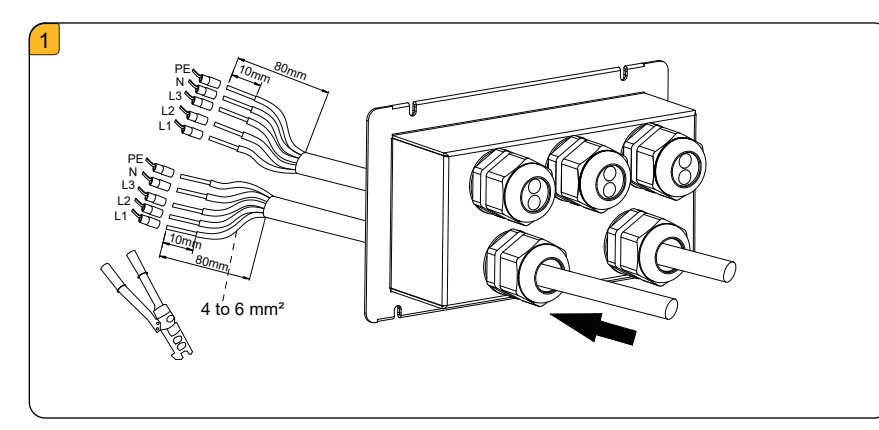

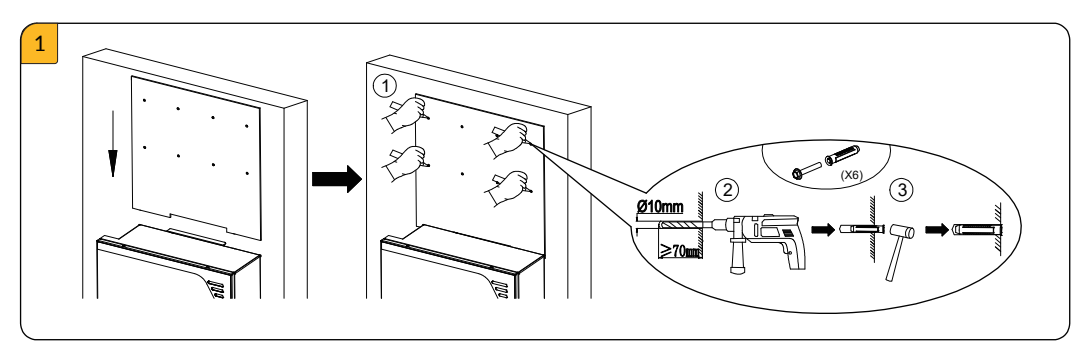

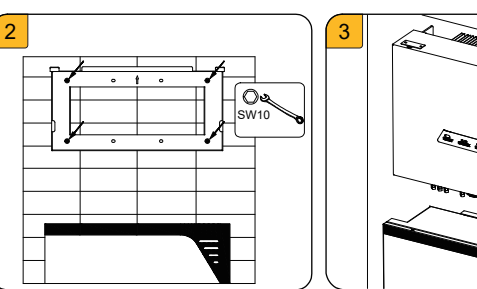

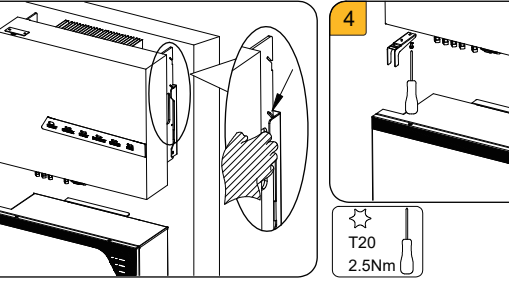

# **Electrical Connections**

# **RISK OF ELECTRIC SHOCK**

Before doing electrical connection, please ensure the PV switch & all AC and BAT circuit breakers are switched OFF and cannot be reactivated.

# / DANGER

You must protect each inverter with an individual grid/backup circuit breaker in order to ensure that the inverter can be disconnected safely

| Description | Breaker Specification |  |  |
|-------------|-----------------------|--|--|
| Grid Side   | 32A                   |  |  |
| Backup Side | 20A                   |  |  |

<u>/!</u>\

#### NOTE:

Please see System Wiring Diagram for detailed system wiring.

02

01

#### 5.3 Connecting the BAT Power Cable

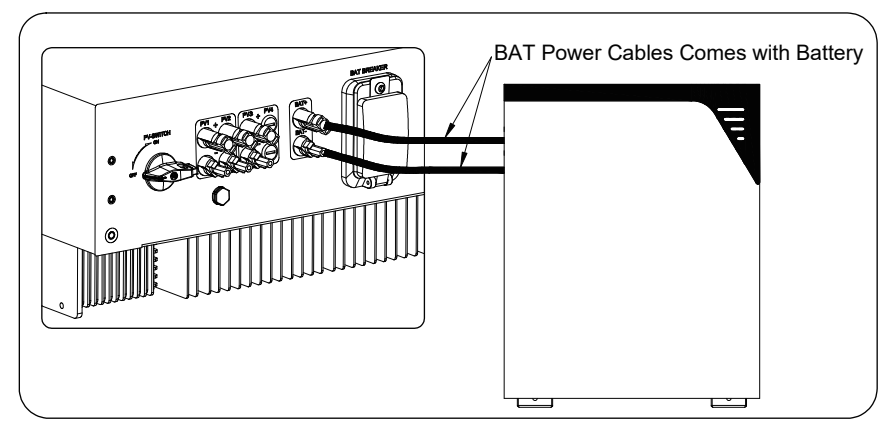

# 5.4 Connecting the PV Power Cable

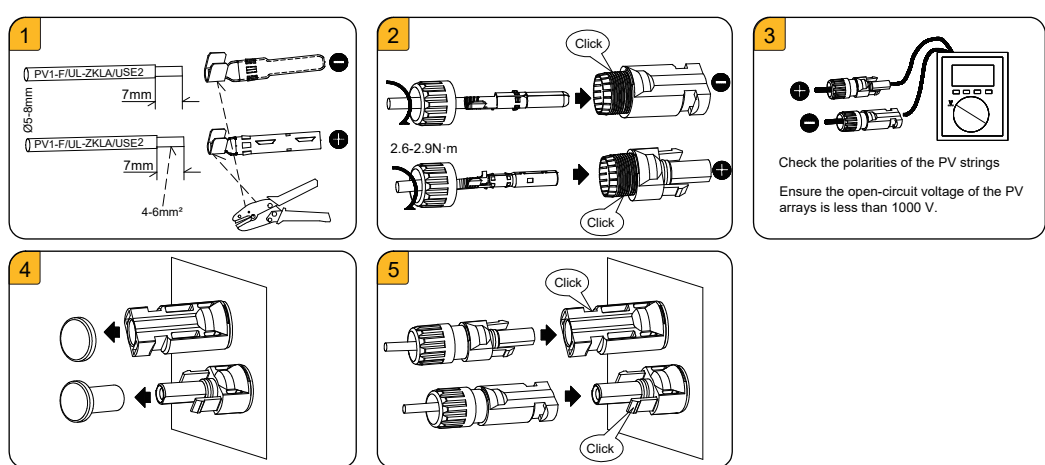

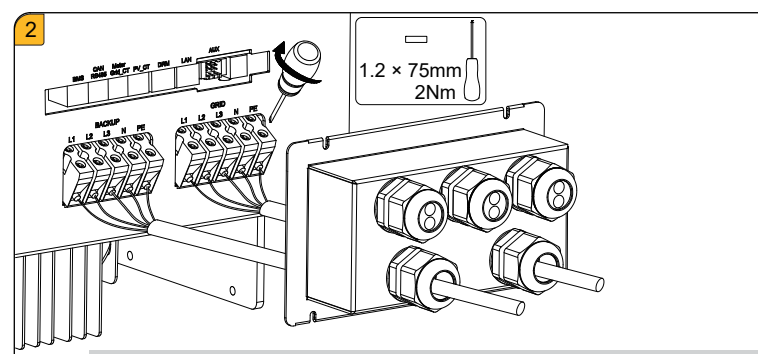

### NOTE:

For the installation sites in Australia and New Zealand, the neutral cable of grid side should be connected in parallel to the backup side, or otherwise the backup output will fail to operate.

### **Communication Connection**

샀 T20

2Nm

 $\leq$ 

#### 6.1 Wi-Fi Connection

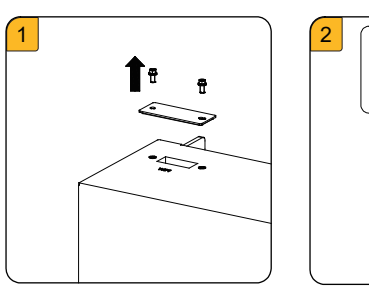

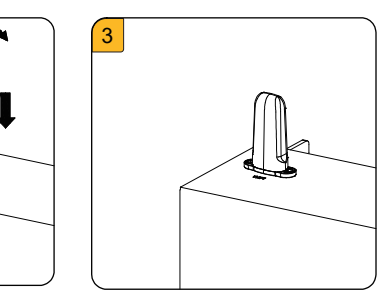

03

#### 6.2 AUX / LAN /PV-CT /DRM, RRCR /GRID-CT and Meter /RS485 /BMS Connection **Communication Connection Ports as Follows:**

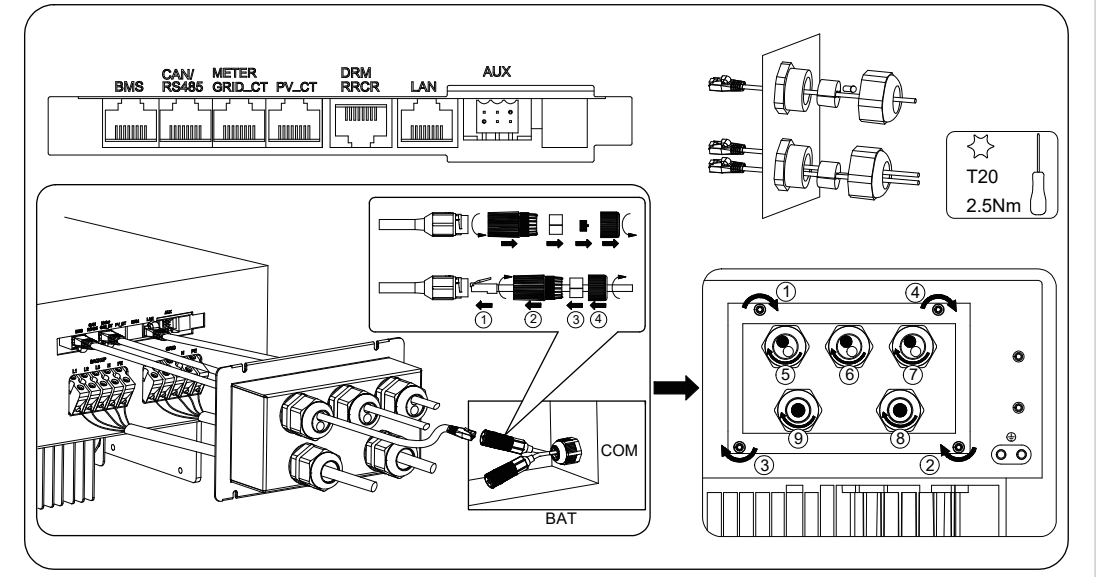

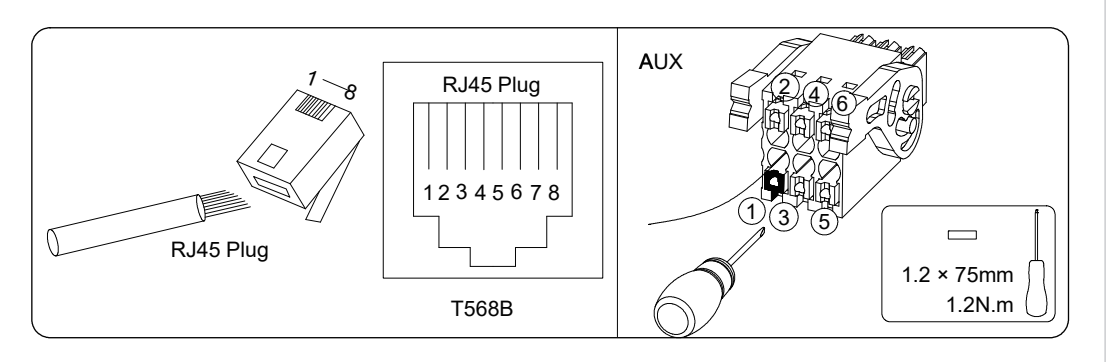

| AUX              | 1       | 2        | 3          | 4          | 5          | 6          |          |   |
|------------------|---------|----------|------------|------------|------------|------------|----------|---|
|                  | DO1_NO  | DO1_COM  | DO1_NC     | DO2_NO     | DO2_COM    | DO2_NC     |          |   |
| DRM              | 1       | 2        | 3          | 4          | 5          | 6          | 7        | 8 |
|                  | DRED1/5 | DRED 2/6 | DRED 3/7   | DRED 4/8   | REF GEN/0  | COM LOAD/0 | /        | / |
| PV_CT -          | 1       | 2        | 3          | 4          | 5          | 6          | 7        | 8 |
|                  | /       | /        | R S 485_A7 | /          | /          | RS485_B7   |          | / |
| GRID_CT<br>METER | 1       | 2        | 3          | 4          | 5          | 6          | 7        | 8 |
|                  | /       | /        | R S 485_A7 | /          | /          | RS485_B7   | /        | / |
| RS485            | 1       | 2        | 3          | 4          | 5          | 6          | 7        | 8 |
|                  | /       | /        | /          | R S 485_B5 | R S 485_A5 | /          | /        | / |
| BMS              | 1       | 2        | 3          | 4          | 5          | 6          | 7        | 8 |
|                  | /       | RS485_A4 | /          | CAN1_H     | CAN1_L     | /          | RS485_B4 | / |

Commissioning

#### WARNING ∕!∖

Before Power-ON, check that the installation and electrical connection are correct and reliable.

Follow the commissioning steps in COMMISSIONING GUIDE AND REPORT and it also include steps to download AlphaESS APP and register account, power on the product, configure wifi module, set system parameter and operate the system.

## Switch OFF the Product Procedure

1) Switch off the AC breaker between the inverter and the load.

2) Switch off the AC breaker between the inverter and the grid.

3) Switch off the PV switch at the bottom of the inverter.

4) Switch off the PV switch between the PV string and the inverter if there is any.

5) Switch off the battery breaker which is at the bottom of the inverter.

6) Turn off the battery by pressing the power button for 6s.

7) Switch off the battery breaker.

# Installing the Cable Cover

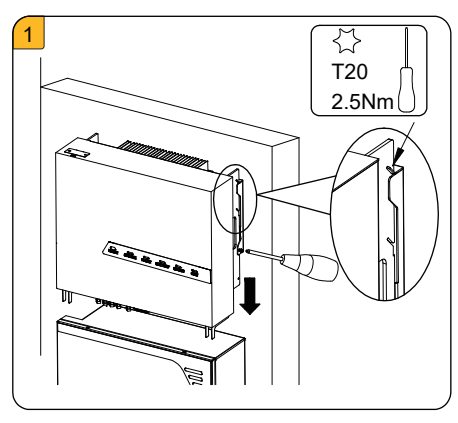

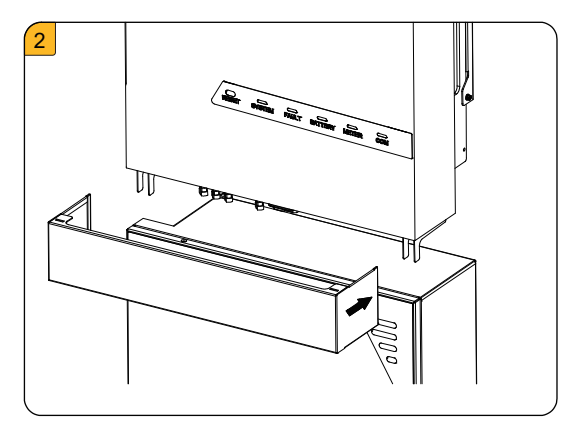

06

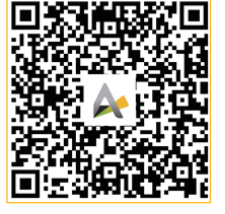

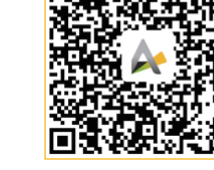

SYSTEM USER MANUAL

SYSTEM INSTALLATION MANUAL APP MANUAL (INSTALLER)

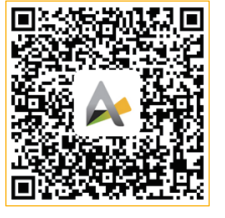

(INSTALLER)

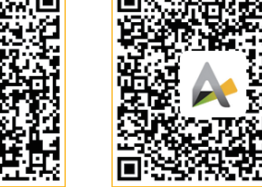

APP MANUAL ALPHA CLOUD MANUAL (END USER)

(END USER)

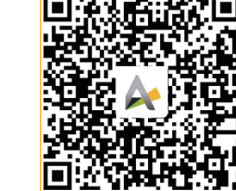

SYSTEM DATASHEET 05

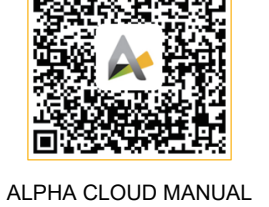

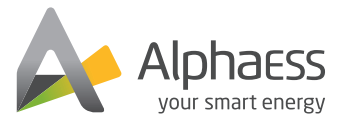

#### f @AlphaEnergyStorageSystem

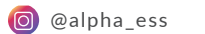

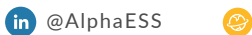

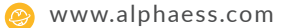

🕜 @AlphaESS